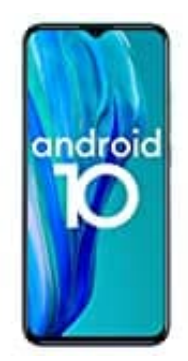

#### **Ulefone Note 9P**

#### SD-Karte als internen Speicher formatieren

Bevor die SD-Karte genutzt werden kann, muss sie als interner Speicher formatiert werden.

Dazu geht ihr wie folgt vor:

- 1. Legt die (leere!) SD-Karte in das Handy ein.
- 2. Öffnet die Einstellungen.

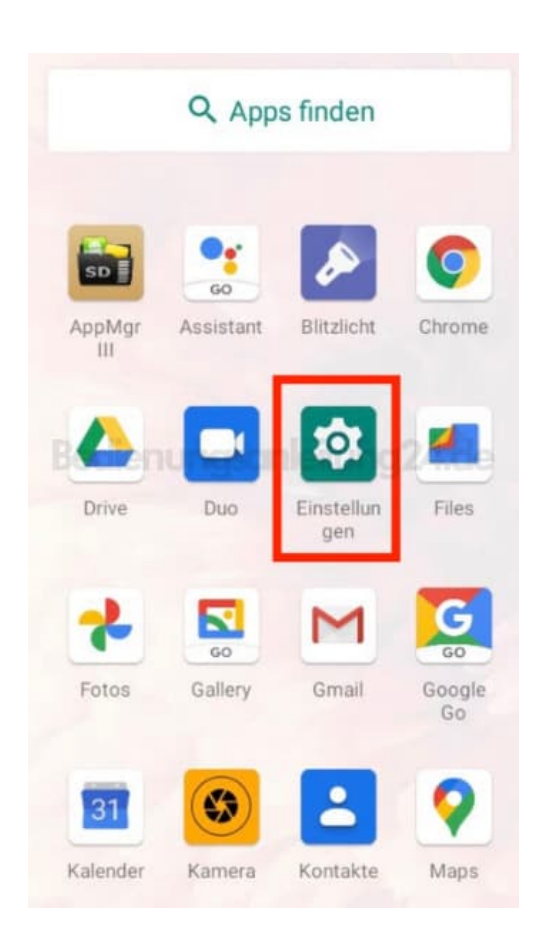

3. Tippt auf **Speicher**.

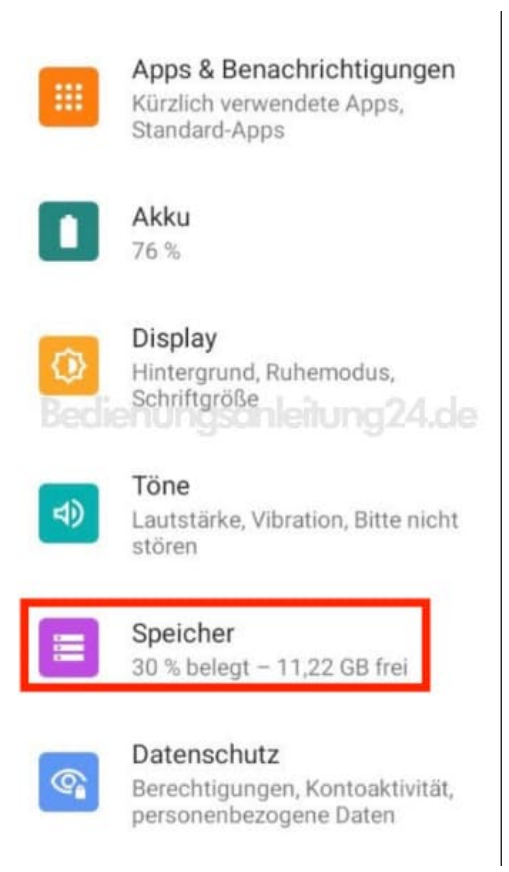

4. Tippt auf die SD-Karte.

Wird dort nichts angezeigt, startet das Handy einmal neu.

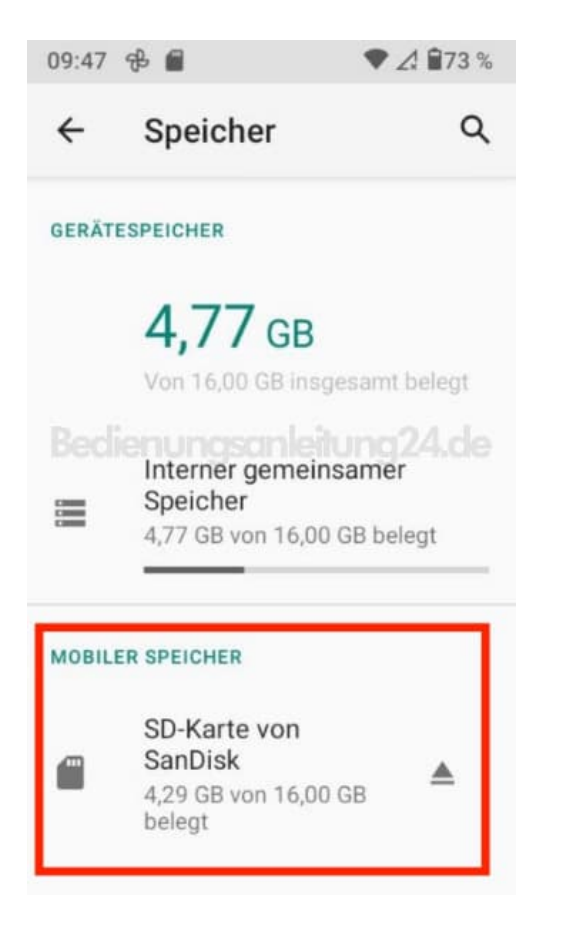

#### 5. Tippt auf das **3-Punkt-Menü**.

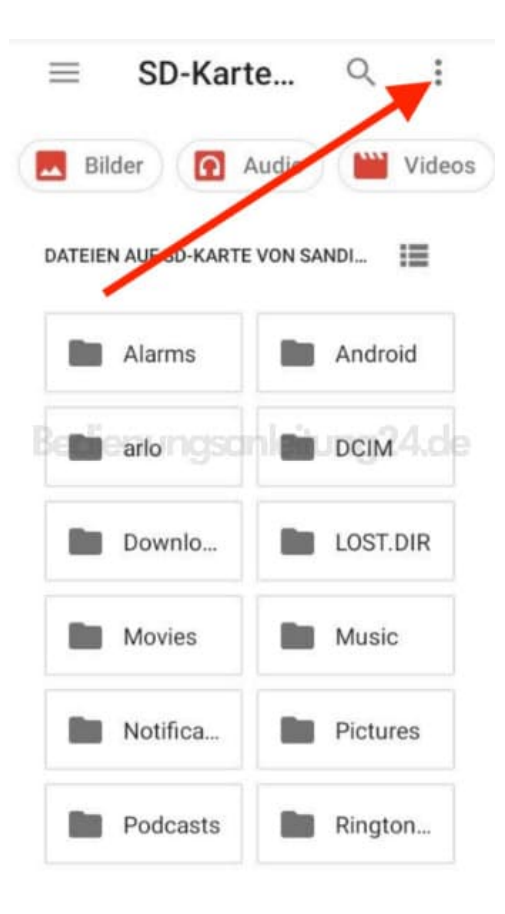

6. Wählt hier Speichereinstellungen.

| $\equiv$      | SD-Karte |                        |  | Q       | :  |  |
|---------------|----------|------------------------|--|---------|----|--|
| Bild          | ler      | Neues Fenster          |  |         |    |  |
| DATEIEN AU    |          | Neuer Ordner           |  |         |    |  |
|               | Δ1:      | Sortieren nach         |  |         |    |  |
| -             | Alt      | Alle auswählen         |  |         |    |  |
| Be <b>m</b> e | arl      | Int. Speicher anzeigen |  |         |    |  |
|               | Dc       | Speichereinstellungen  |  |         |    |  |
|               | Mc       | Weitere Informationen  |  |         |    |  |
|               | Not      | ifica                  |  | Picture | es |  |
|               | Pod      | lcasts                 |  | Ringto  | n  |  |

7. Tippt hier auf Als intern formatieren.

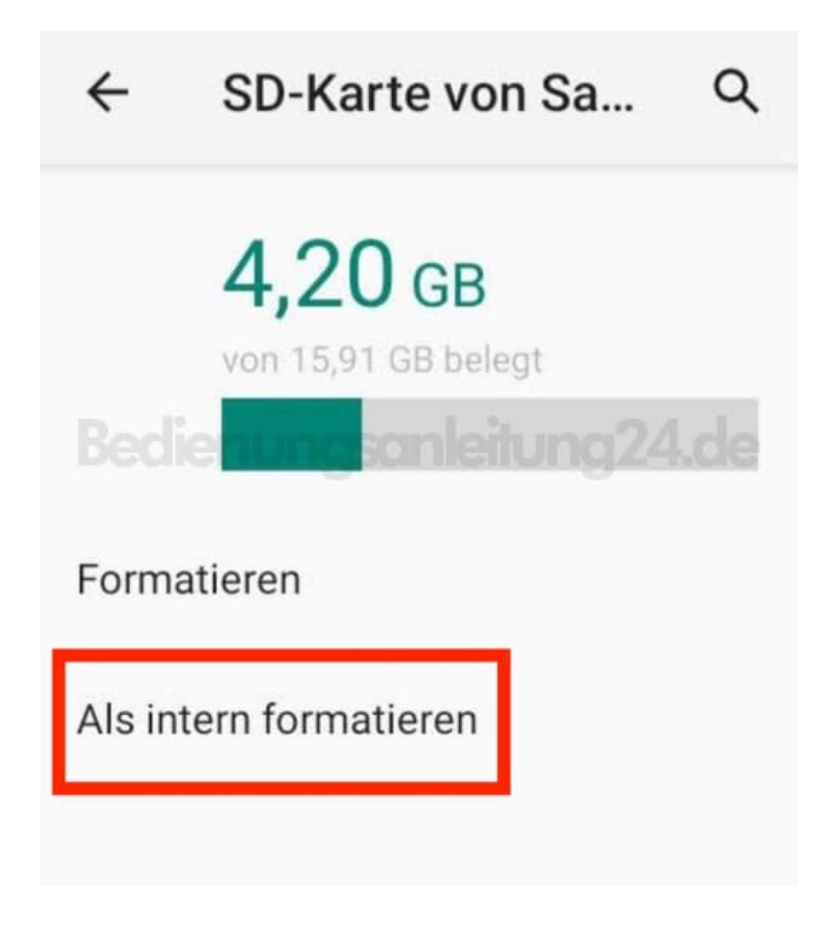

8. Bestätigt den Hinweis, indem ihr auf SD-Karte formatieren tippt.

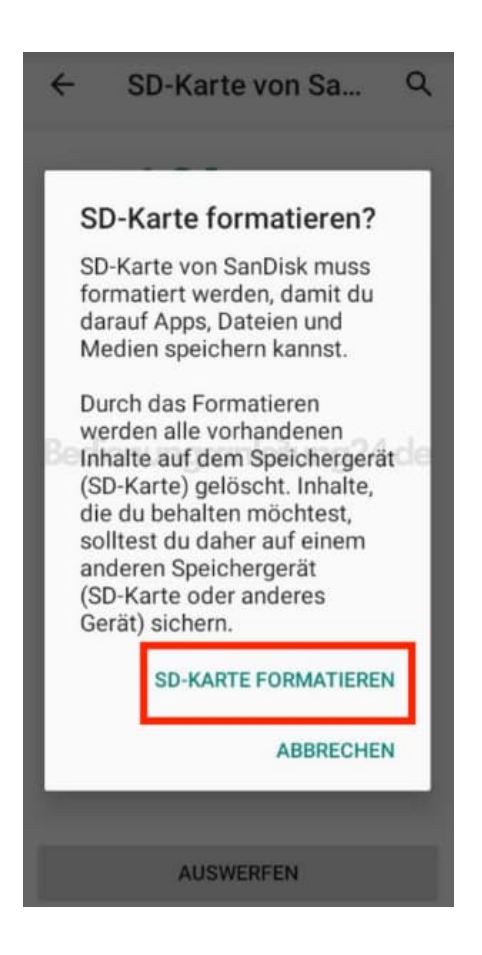

9. Die Karte wird jetzt formatiert.

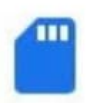

## SD-Karte wird formatiert... Bedienungsanleitung24.de

20 %

Entferne das Speichergerät (SD-Karte von SanDisk) nicht, solange die Formatierung nicht abgeschlossen ist.

10. Das Handy fragt euch nun, ob ihr Inhalte verschieben wollt. Wählt hier zunächst **Inhalte später verschieben**.

# Inhalte auf SD-Karte verschieben?

Du kannst Dateien, Medien und bestimmte Apps auf diese SD-Karte von SanDisk verschieben.

Dabei werden 1,71 MB des Smartphone-Speichers freigegeben. Der Vorgang dauert ungefähr 1 Sekunde.

Während des Verschiebens:

Entferne nicht das Speichergerät (SD-Karte)

Einige Apps funktionieren nicht

Sorge dafür, dass das Smartphone genug Strom hat

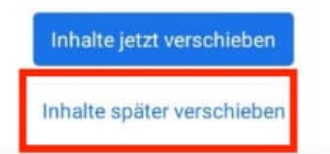

11. Schließt den Vorgang ab, indem ihr auf Fertig tipp.

Führt nun einen Neustart des Handys durch, denn es kann u. U. noch zu Problemen beim Verschieben kommen.

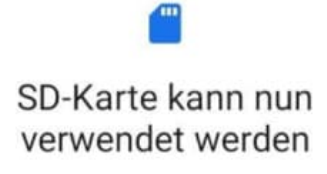

Um Inhalte auf das Speichergerät (SD-Karte von SanDisk) zu verschieben, gehe zu **Einstellungen > Speicher** 

Bedienungsanleitung24.de

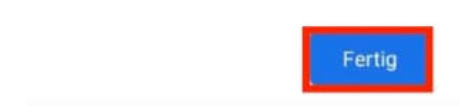

12. Nach dem Neustart geht ihr wieder zu Einstellungen > Speicher. Tippt die SD-Karte an.

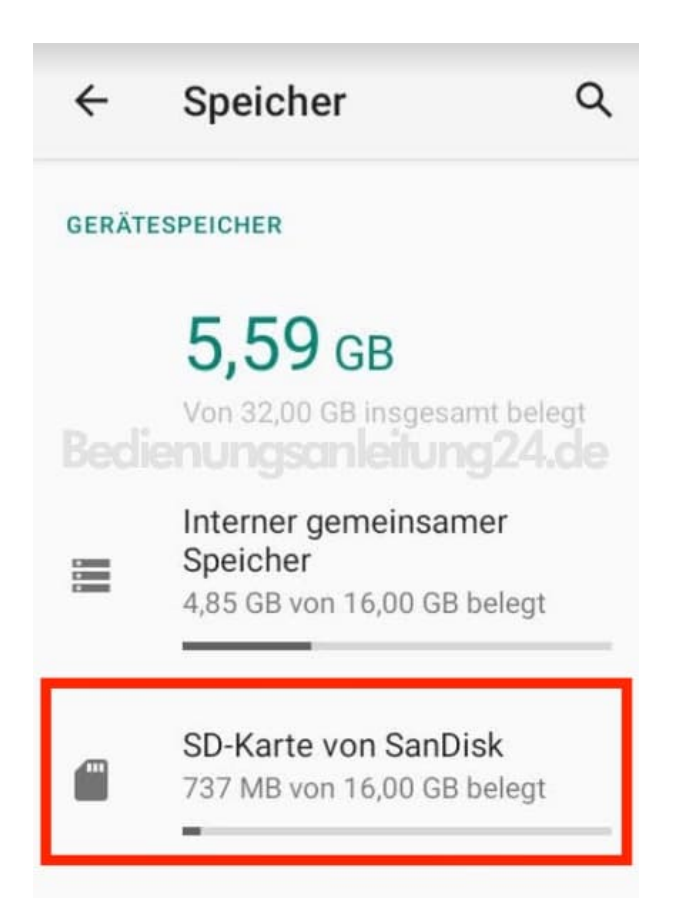

13. Wählt das **3-Punkt-Menü**.

| ÷ | SD-Karte vo                          | 9                        |
|---|--------------------------------------|--------------------------|
|   | <b>737 MB</b><br>von 16,00 GB belegt |                          |
|   | Apps                                 | <b>g24.de</b><br>0,01 GB |
|   | System                               | 0,09 GB                  |
|   | Daten im Cache                       | 0,00 GB                  |

14. Tippt auf **Daten migrieren**, um Inhalte zu verschieben.

| ÷ | SD (   | Umbenennen            |         |  |
|---|--------|-----------------------|---------|--|
|   | 7      | Auswerfen             |         |  |
|   | von    | Als mobil formatieren |         |  |
|   | enur   | Daten migrieren       | 14.de   |  |
|   | Apps   | 0,01 GB               |         |  |
|   | Syster | n                     | 0,09 GB |  |
|   | Daten  | 0,00 GB               |         |  |

15. Das Handy sucht selbständig nach verschiebbaren Inhalten. Bestätigt das Verschieben, indem ihr auf **Inhalte** jetzt verschieben tippt.

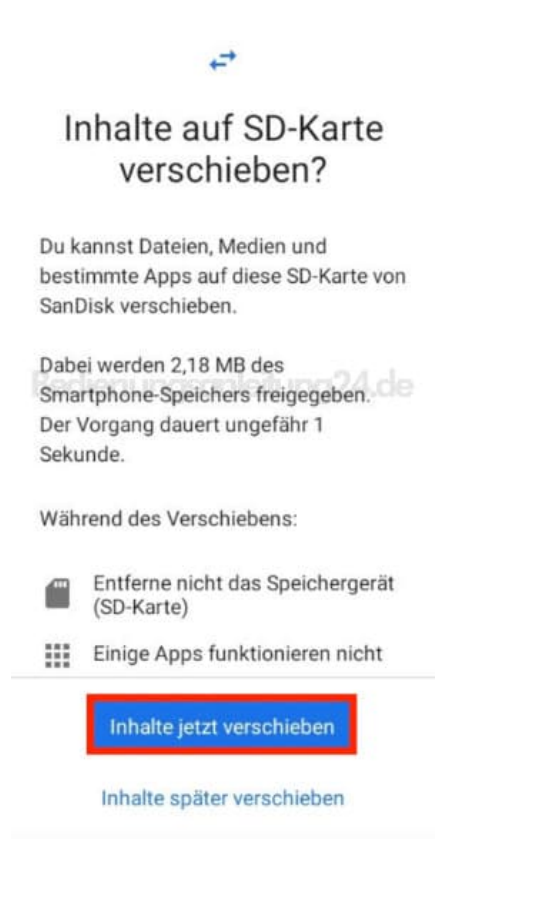

16. Tippt zum Abschluss auf **Fertig**. Der Vorgang ist damit beendet.

### SD-Karte kann nun verwendet werden

Deine Inhalte wurden auf das Speichergerät (SD-Karte von SanDisk) verschoben.

Um das Speichergerät (SD-Karte) zu verwalten, gehe zu **Einstellungen >** Speicher.

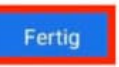

Diese PDF Anleitung wurde bereitgestellt von Bedienungsanleitung24.de Keine Haftung für bereitgestellte Inhalte. Die Richtigkeit der Inhalte wird nicht gewährleistet.